## **RECEIVE URGENT MESSAGES FROM PERRYDALE WATER**

Step 1. Go to www.flashalert.net

**Step 2.** Click on Manage Your Messenger Subscription.

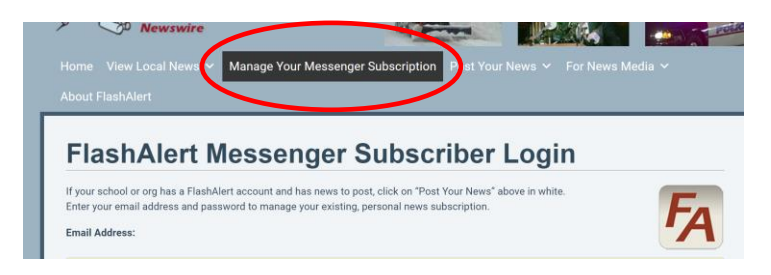

Step 3. Create new account, then click to create a new account.

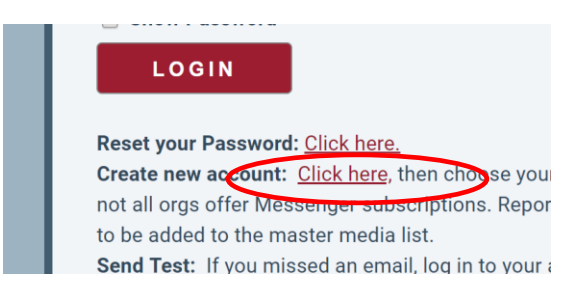

Step 4. Select Region the region

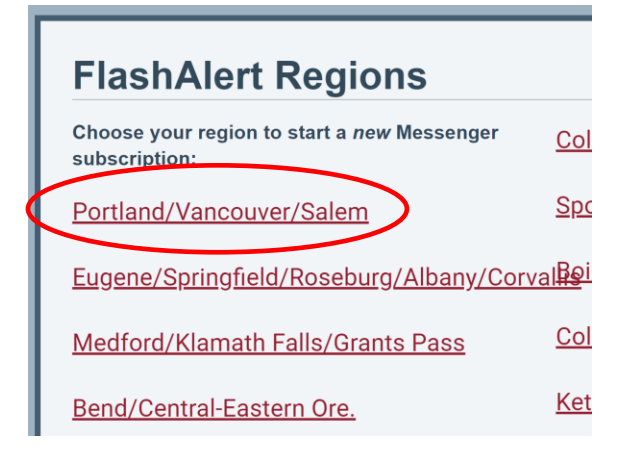

## Step 5. Select Utilities

PR Agencies (5) Private & Charter Scho Private & Charter Scho Private & Charter Scho Private & Charter Scho State (32) Transportation (14) Utilities (17) Washington Co. Schools (14) **Step 6.** Select Perrydale Domestic Water Assn.

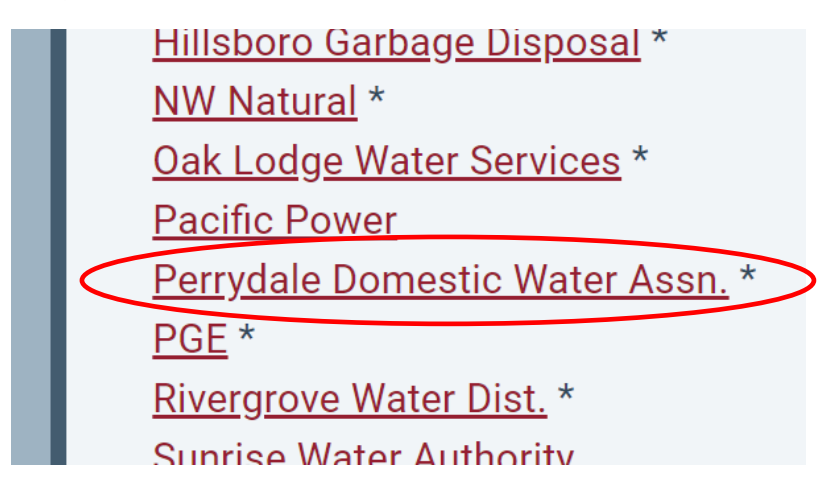

Step 7. Enter your email address and click subscribe

|           | Perrydale Domestic Water Assn.                                       |  |  |
|-----------|----------------------------------------------------------------------|--|--|
|           | Emergency Messages as of 1:09 pm, Mon. Feb. 11                       |  |  |
|           | No information currently posted. Operating as usual.                 |  |  |
|           | Subscribe to receive FlashAlert messages from Perrydale Domestic Wat |  |  |
|           |                                                                      |  |  |
| $\langle$ | Emergency Alerts     News Releases     Subscribe                     |  |  |
|           | Manage my existing Subscription                                      |  |  |

Step 8 Download and install FlashAlert Messenger, available for both Apple and Android

| FA                                     | FlashAlert Me<br>Solid Technology News & M<br>& Everyone 10+ | essenger<br>agazines |
|----------------------------------------|--------------------------------------------------------------|----------------------|
| A                                      | You don't have any devices.                                  | Add to Wish          |
| My FlashAlerts C                       | <ul> <li></li></ul>                                          | Image: Select Region |
| MY FLASHALERTS LOCAL ALERTS LOCAL NEWS | Enter your existing FlashAlert account settings bel          | Alaska MY FLA:       |

**Step 9.** Set up the app and you are ready to receive Urgent notifications from PDWA.